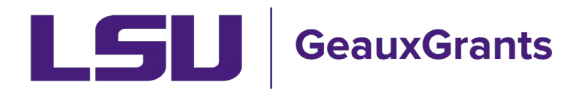

Updated 04/19/2024

Proposals must be completed and routed seven (7) business days before the deadline for OSP to submit the proposal.

## **Budgeting for Graduate Assistants – Named**

Beginning January 2, 2024, proposals must include Graduate Assistantship (GA) health insurance. Below are instructions for adding named Graduate Assistants to the budget.

## Budget – Named Non-Key Personnel

To add a current graduate student that is hired in Workday, follow these steps:

• Begin typing last name, first name and then choose from list. Select Type (Non-Key) and Role (Graduate Student) from dropdown options and click Add Person. Detail popup will appear. Base salary will populate from Workday and default appointment is calendar.

| Personnel [ | tide]                                                                                                    |          |          |          |              |
|-------------|----------------------------------------------------------------------------------------------------|----------|----------|----------|--------------|
|             | NAME                                                                                                    | PERIOD 1 | PERIOD 2 | PERIOD 3 | DIRECT COSTS |
| Detail      | Tiger, (L17) Mike PD/PI                                                                                      |          |          | -        | \$ 0         |
|             | ringresser exclusion name, Key Subtotal Personne                                                             | l: \$0   | \$0      | \$0      | \$0          |
| Louisiana S | tate Univer 🗙 Add New Profile   Begin typing to select Personnel Name Select Type 👻 Select Role 👻 Add Person |          |          |          |              |

- If GA will receive calendar health insurance:
  - Enter the requested person months in the Calendar appointment. Click Save. You will see salary is prorated to number of months entered. In this example, the GA will only work 6 months on the project.

| <u>Detail</u> | Appointments            | Justifications     | Cost Sharing    | Effort Periods |                |                           |                             | Save and Close Save Save Save Save Save Save Save Sav | ave Close   |
|---------------|-------------------------|--------------------|-----------------|----------------|----------------|---------------------------|-----------------------------|-------------------------------------------------------|-------------|
| Costs by E    | 3udget Period           |                    |                 | /              |                |                           |                             | Show Calculat                                         | ion Details |
| PERIOD        | ROLE                    | NUMBER OF PER      | SONNEL CALENDAR | R ACADEMIC     | SUMMER         | SALARY                    | FRINGE BENEFITS             | TOTAL                                                 |             |
| 1             | Graduate Student        |                    | 1 6.00          | 0.00           | 0.00           | 18,667                    | 0                           | \$ 18,667                                             | Remove      |
| 2             | Graduate Student        | <b>×</b> %         | 1 6.00          | 0.00           | 0.00           | 18,667                    | 0                           | 18,667                                                | Remove      |
| 3             | Graduate Student        | <b>×</b> %         | 1 6.00          | 0.00           | 0.00           | 18,667                    | 0                           | 18,667                                                | Remove      |
|               |                         |                    |                 |                | Total          | \$ 56,001                 | \$0                         | \$ 56,001                                             |             |
| Leave th      | ne base salary field bl | lank in submission | PDFs/XML        | **Click Sav    | e to calculate | salary and fringe benefit | s. This is required because | appointment data is                                   | being used. |

• Click the Appointments tab to select health insurance type. Under Fringe Benefits column, select type GA Calendar Health/Tuition from dropdown. Click Save. Click the detail tab to return to the Budget details.

| Detail <u>Appointments</u><br>Salary/Payroll Information | J stifications Cost Sharing Effort                               | Periods              | Save and Close Save Close Refresh From Profile Add Appointment        |
|----------------------------------------------------------|------------------------------------------------------------------|----------------------|-----------------------------------------------------------------------|
| APPOINTMENT                                              | APPOINTMENT START/END                                            | BASE SALARY          | FRINGE BENEFITS NET SALARY DELETE                                     |
| Type: Calendar   Months: 12                              | s: 01-Jan-2023                                                   | 37,333<br>Per Appt - | Manual Entry<br>Employee 37,333                                       |
| Continue                                                 | Recycle<br>Annual Inflation<br>nary Appointment Anniversary Date | End                  | GA Calendar Health/Tuition<br>GA Summer Health/Tuition<br>Transient ~ |

• Click the Detail tab. The health insurance will appear in the Fringe Benefits column and be prorated based off the effort. Click Save and Close.

| <u>Detail</u> | Appointments                                    | Justifications     | Cost Sharing    | Effort Periods |                |                       |                       | Save a               | nd Close S    | ave Close   |  |  |  |
|---------------|-------------------------------------------------|--------------------|-----------------|----------------|----------------|-----------------------|-----------------------|----------------------|---------------|-------------|--|--|--|
| Costs by B    | Costs by Budget Period Show Calculation Details |                    |                 |                |                |                       |                       |                      |               |             |  |  |  |
| PERIOD        | ROLE                                            | NUMBER OF PER      | SONNEL CALENDAR | R ACADEMIC     | SUMMER         | SALARY                |                       | FRINGE BENEFITS      | TOTAL         |             |  |  |  |
| 1             | Graduate Student                                |                    | 1 6.00          | 0.00           | 0.00           | 18,667                | <u>GA Calendar H</u>  | 1,081                | \$ 19,748     | Remove      |  |  |  |
| 2             | Graduate Student                                | ₩ %                | 1 6.00          | 0.00           | 0.00           | 18,667                | GA Calendar H         | 1,081                | 19,748        | Remove      |  |  |  |
| 3             | Graduate Student                                | ₩ %                | 1 6.00          | 0.00           | 0.00           | 18,667                | GA Calendar H         | 1,081                | 19,748        | Remove      |  |  |  |
|               |                                                 |                    |                 |                | Total          | \$ 56,001             |                       | \$ 3,243             | \$ 59,244     |             |  |  |  |
| Leave th      | e base salary field b                           | lank in submission | PDFs/XML        | **Click Sav    | e to calculate | e salary and fringe b | enefits. This is requ | ired because appoint | tment data is | being used. |  |  |  |

• Tuition remission is calculated automatically in the non-Personnel section of the budget.

| Non-Personnel [hide]     |          |          |          | Add          | Bulk Entry |
|--------------------------|----------|----------|----------|--------------|------------|
| CATEGORY                 | PERIOD 1 | PERIOD 2 | PERIOD 3 | DIRECT COSTS |            |
| Detail Tuitton Remission | \$ 7,093 | \$ 7,093 | \$ 7,093 | \$ 21,280    |            |
| Subtotal Non-Personnel:  | \$ 7,093 | \$ 7,093 | \$ 7,093 | \$ 21,280    |            |

- If GA will receive Academic or Summer health insurance:
  - Click the Appointments tab and remove the appointment since the appointment for a GA comes from workday as Calendar. Hit Save and go back to the Detail screen.

| Detail <u>Appointments</u>        | Justifications                   | Cost Sharing Effort | Periods        |        |                                                                                                    | Save a               | ind Close | Save Close  |
|-----------------------------------|----------------------------------|---------------------|----------------|--------|----------------------------------------------------------------------------------------------------|----------------------|-----------|-------------|
| Salary/Payroll Information        |                                  |                     |                |        |                                                                                                    | Refresh From Profile | e Add A   | Appointment |
| APPOINTMENT                       | APPOINTMENT STA                  | ART/END             | BASE S         | SALARY | FRINGE BENEFITS                                                                                                    | NET SALARY           | 1         | DELETE      |
| Type:   Calendar     Months:   12 | S: 01-Jan-2023                   |                     | 30,66<br>Per A | i7     | GA Academic Heaver GA Academic Heaver GA Academic H |                      | 30,667    | 4           |
| Continue 💿                        | Recycle ()<br>Annual Inflation ( |                     | End 🔾          | )      |                                                                                                    | Total:               | 30,667    | ~           |
| Apply inflation on the Prim       | ary Appointment An               | niversary Date      |                |        |                                                                                                    |                      |           |             |

• Add 1 as the Number of Personnel, enter the months of effort into either the Academic or Summer column and Manually add salary based on the effort. Click Save.

|   | <u>Detail</u> | Appointments     | Justifications | Cost S  | haring [ | Effort Periods |        |           |
|---|---------------|------------------|----------------|---------|----------|----------------|--------|-----------|
|   | Costs by E    | Budget Period    |                |         |          |                |        |           |
| И | PERIOD        | ROLE             | NUMBER OF PER  | RSONNEL | CALENDAR | ACADEMIC       | SUMMER | SALARY    |
|   | 1             | Graduate Student |                | 1       | 0.00     | 9.00           | 0.00   | 23,000    |
|   | 2             | Graduate Student | ₩%             | 1       | 0.00     | 9.00           | 0.00   | 23,000    |
| C | 3             | Graduate Student | <b>*</b> %     | 1       | 0.00     | 9.00           | 0.00   | 23,000    |
|   |               |                  |                |         |          |                | Total  | \$ 69,000 |

• Use the Fringe Benefits drop down to select the applicable Fringe based on the effort stated (GA Academic Health/Tuition or GA Summer Health/Tuition) and hit save.

| <u>Detail</u> | Appointments     | Justifications | Cost Sharing  | Effort Periods | ]      |                              | Save an         | nd Close Sav    | e Close   |
|---------------|------------------|----------------|---------------|----------------|--------|------------------------------|-----------------|-----------------|-----------|
| Costs by E    | Budget Period    |                |               |                |        |                              | Person Months 🗸 | Show Calculatio | n Details |
| PERIOD        | ROLE             | NUMBER OF PERS | SONNEL CALEND | AR ACADEMIC    | SUMMER | Si                           | ↓ S             | TOTAL           |           |
| 1             | Graduate Student |                | 1 0.00        | 9.00           | 0.00   | 30<br>GA Academic Health/Tui | tion 30         | \$ 32,397       | Remove    |
| 2             | Graduate Student | ₩%             | 1 0.00        | 9.00           | 0.00   | 30 GA Calendar Health/Tuit   | ion 30          | 32,397          | Remove    |
| 3             | Graduate Student | <b>*</b> %     | 1 0.00        | 9.00           | 0.00   | 30 Transient                 | - 30            | 32,397          | Remove    |
|               |                  |                |               |                | Total  | \$ 92,001                    | \$ 5,190        | \$ 97,191       |           |

• Now you will see the fringe automatically calculated. Click Save and Close.

| <u>Detail</u> | Appointments     | Justifications | Cost Sharii | ng E   | ffort Periods |        |           |               | Save an         | d Close Sa   | Close       |
|---------------|------------------|----------------|-------------|--------|---------------|--------|-----------|---------------|-----------------|--------------|-------------|
| Costs by E    | Budget Period    |                |             |        |               |        |           |               | S               | how Calculat | ion Details |
| PERIOD        | ROLE             | NUMBER OF PERS | SONNEL CAI  | LENDAR | ACADEMIC      | SUMMER | SALARY    |               | FRINGE BENEFITS | TOTAL        |             |
| 1             | Graduate Student |                | 1 0         | .00    | 9.00          | 0.00   | 23,000    | GA Academic H | 1,730           | \$ 24,730    | Remove      |
| 2             | Graduate Student | ₩%             | 1 0         | .00    | 9.00          | 0.00   | 23,000    | GA Academic H | 1,730           | 24,730       | Remove      |
| 3             | Graduate Student | ₩%             | 1 0         | .00    | 9.00          | 0.00   | 23,000    | GA Academic H | 1,730           | 24,730       | Remove      |
|               |                  |                |             |        |               | Total  | \$ 69,000 |               | \$ 5,190        | \$ 74,190    |             |

• Tuition remission is correctly calculated under Non-Personnel costs.

| Non-Personnel [hide]     |          |          |          | Add          | d Bulk Entry |
|--------------------------|----------|----------|----------|--------------|--------------|
| CATEGORY                 | PERIOD 1 | PERIOD 2 | PERIOD 3 | DIRECT COSTS |              |
| Detail Tuition Remission | \$ 8,740 | \$ 8,740 | \$ 8,740 | \$ 26,220    |              |
| Subtotal Non-Personnel:  | \$ 8,740 | \$ 8,740 | \$ 8,740 | \$ 26,220    |              |
| Colord Burdent Colores a |          |          |          |              |              |

## Budget – Named Key Personnel

To add a current graduate student that is hired in Workday, follow these steps:

• Begin typing last name, first name and then choose from list. Select Type (Key) and Role (Graduate Student or Co-Investigator, as applicable) from dropdown options and click Add Person. Detail pop-up will appear. Base salary will populate from Workday and default appointment is calendar.

| Personnel [Hide]                                                                                                    |                     |          |          |          |              |
|----------------------------------------------------------------------------------------------------|---------------------|----------|----------|----------|--------------|
| NAME                                                                                                    |                     | PERIOD 1 | PERIOD 2 | PERIOD 3 | DIRECT COSTS |
| Detail Tiger, (L17) Mike PD/PI                                                                                                    | Graduate<br>Student | -        | -        | -        | \$0          |
| ring coder (tab. traine), regional traine, regional traine, regional train | Subtotal Personnel: | \$0      | \$ 0     | \$0      | \$0          |
| Louisiana State Univer 💙 Add New Profile Begin typing to select Personnel Name Select Type 👻 Select Role                                                                                                    | ✓ Add Person        |          |          |          |              |

- If GA will receive calendar health insurance:
  - Enter the requested person months in the Calendar appointment. Click Save. You will see salary is prorated to number of months entered.

| <u>Detail</u> | Appointments           | Justifications   | Cost Sharin | g Effort | Periods       |                |                           |                           | Save and Close Sa  | Close       |
|---------------|------------------------|------------------|-------------|----------|---------------|----------------|---------------------------|---------------------------|--------------------|-------------|
| Costs by B    | Budget Period          |                  |             |          |               |                |                           |                           | Show Calculat      | on Details  |
| PERIOD        | ROLE                   |                  | BASE SALARY | CALENDAR | ACADEMIC      | SUMMER         | SALARY                    | FRINGE BENEFITS           | TOTAL              |             |
| 1             | Graduate Student       |                  | 37,333      | 6.00     | 0.00          | 0.00           | 18,667                    | 0                         | \$ 18,667          | Remove      |
| 2             | Graduate Student       | <b>×</b> _%      | 37,333      | 6.00     | 0.00          | 0.00           | 18,667                    | 0                         | 18,667             | Remove      |
| 3             | Graduate Student       | ₽_%              | 37,333      | 6.00     | 0.00          | 0.00           | 18,667                    | 0                         | 18,667             | Remove      |
|               |                        |                  |             |          |               | Total          | \$ 56,001                 | \$ 0                      | \$ 56,001          |             |
| Leave th      | e base salary field bl | ank in submissio | n PDFs/XML  | **       | Click Save to | calculate sala | ry and fringe benefits. T | his is required because a | opointment data is | being used. |

• Click Appointments tab to select health insurance type. Under Fringe Benefits column, select type GA Calendar Health/Tuition from dropdown. Click Save.

| Detail <u>Appointments</u>             | Justifications Cost Sharing Effort F                                 | Periods                           | Save and Close Save Close                                                                         |
|----------------------------------------|----------------------------------------------------------------------|-----------------------------------|---------------------------------------------------------------------------------------------------|
| APPOINTMENT Type: Calendar Months: 12  | APPOINTMENT START/END<br>S: 01-Jan-2023                              | BASE SALARY<br>37,333<br>Per Apot | Refresh From Profile Add Appointment  Convoc newsform  DeLete  Manual Entry  T,333                |
| Continue  Apply inflation on the Prime | Recycle O<br>Annual Inflation v<br>hary Appointment Anniversary Date | End                               | GA Academic Health/Tuition<br>GA Calendar Health/Tuition<br>GA Summer Health/Tuition<br>Transient |

• Click Detail tab and you will see the health insurance amount is in the Fringe Benefits column. This will be prorated by the effort requested. Click Save and Close.

| <u>Detail</u> | Detail Appointments Justifications Cost Sharing Effort Periods Save and Close Save Close |                   |             |          |             |                  |                     |                         |                    |              |            |
|---------------|------------------------------------------------------------------------------------------|-------------------|-------------|----------|-------------|------------------|---------------------|-------------------------|--------------------|--------------|------------|
| Costs by      | Costs by Budget Period Show Calculation Details                                          |                   |             |          |             |                  |                     |                         |                    |              |            |
| PERIOD        | ROLE                                                                                     |                   | BASE SALARY | CALENDAR | ACADEMI     | C SUMMER         | SALARY              |                         | FRINGE BENEFITS    | TOTAL        |            |
| 1             | Graduate Student                                                                         |                   | 37,333      | 6.00     | 0.00        | 0.00             | 18,667              | GA Calendar H           | 1,081              | \$ 19,748    | Remove     |
| 2             | Graduate Student                                                                         | <b>*</b> _%       | 37,333      | 6.00     | 0.00        | 0.00             | 18,667              | <u>GA Calendar H</u>    | 1,081              | 19,748       | Remove     |
| 3             | Graduate Student                                                                         | <b>*</b> %        | 37,333      | 6.00     | 0.00        | 0.00             | 18,667              | <u>GA Calendar H</u>    | 1,081              | 19,748       | Remove     |
|               |                                                                                          |                   |             |          |             | Total            | \$ 56,001           |                         | \$ 3.243           | \$ 59,244    |            |
| Leave t       | the base salary field b                                                                  | lank in submissio | n PDFs/XML  |          | **Click Sav | e to calculate s | alary and fringe be | nefits. This is require | ed because appoint | ment data is | being used |
|               |                                                                                          |                   |             |          |             |                  |                     |                         |                    |              |            |

 Under the Non-Personnel section of the budget, you will see the Tuition Remission amount.

| L | Non-Person | nel [hide]        |                         |          |          |          | AC           | Id Bulk Entry |
|---|------------|-------------------|-------------------------|----------|----------|----------|--------------|---------------|
|   |            | CATEGORY          |                         | PERIOD 1 | PERIOD 2 | PERIOD 3 | DIRECT COSTS |               |
|   | Detail     | Tuition Remission |                         | \$ 7,093 | \$ 7,093 | \$ 7,093 | \$ 21,280    | Delete        |
|   |            |                   | Subtotal Non-Personnel: | \$ 7,093 | \$ 7,093 | \$ 7,093 | \$ 21,280    |               |

- If GA will receive academic or summer health insurance:
  - Since the Workday appointment is pulled in as calendar for all Graduate Assistants, you will need to clear the appointment. Go to the Appointments tab and click the blue arrow in the Delete column.

| Detail <u>Appointments</u>  | Justifications Cost Sharing E     | iffort Periods     | Save                      | and Close Save Close |
|-----------------------------|-----------------------------------|--------------------|---------------------------|----------------------|
| Salary/Payroll Information  | _                                 |                    | Refresh From Profil       | e Add Appointment    |
| APPOINTMENT                 | APPOINTMENT START/END             | BASE SALARY        | FRINGE BENEFITS NET SALAR | Y DELETE             |
| Type: Calendar   Months: 12 | S: 01-Jan-2023                    | 37,333<br>Per Appt | Manual Entry   Amount: 0  | 37,333 👱             |
| Continue 🔘                  | Recycle 🔿<br>Annual Inflation     | End 🔾              | Total:                    | 37,333               |
| Apply inflation on the Prin | nary Appointment Anniversary Date |                    |                           |                      |

• Go to Details tab, leave base salary blank, enter effort as academic or summer and enter requested salary. In Fringe Benefits column, click Manual Entry.

| <u>Detail</u> | <u>Appointments</u> | Justifications Cost Shar | ng Effort Periods |                                 | Save a           | and Close Save Close     |
|---------------|---------------------|--------------------------|-------------------|---------------------------------|------------------|--------------------------|
| Costs by      | Budget Period       |                          |                   |                                 |                  | Show Calculation Details |
| PERIOD        | ROLE                | BASE SALARY              | CALENDAR ACADEMIC | C SUMMER                        | - <sup>2</sup> S | TOTAL                    |
| 1             | Graduate Student    | 0                        | 0.00 9.00         | 0.00 Manual Entry               |                  | \$ 23,000 Remove         |
| 2             | Graduate Student    | <u>ه</u> % 0             | 0.00 9.00         | 0.00 Employee                   | 0                | 23,000 Remove            |
| 3             | Graduate Student    | <b>2</b> % 0             | 0.00 9.00         | 0.00 GA Calendar Health/Tuition | • 0              | 23,000 Remove            |
|               |                     |                          |                   | Total \$ 69,000                 | \$ O             | \$ 69,000                |

• In the Fringe Benefits column, type in the correct institutional fringe. In the scenario below, we are using the GA Academic rate of \$1730. Click Save and Close.

| <u>Detail</u> | Appointments           | Justifications | Cost Sharing | g Effort Peri | iods       |       |           | $\longrightarrow$ | Save and (      | Close Sa | ve Close |
|---------------|------------------------|----------------|--------------|---------------|------------|-------|-----------|-------------------|-----------------|----------|----------|
| Costs by      | Costs by Budget Period |                |              |               |            |       |           |                   |                 |          |          |
| PERIOD        | ROLE                   | B              | ASE SALARY   | CALENDAR AC   | CADEMIC SU | UMMER | SALARY    | FRINGE BEN        | IEFITS <b>\</b> | TOTAL    |          |
| 1             | Graduate Student       |                | 0            | 0.00          | 9.00       | 0.00  | 23,000    | Manual Entry      | 1,730           | 24,730   | Remove   |
| 2             | Graduate Student       | ⊭%             | 0            | 0.00          | 9.00       | 0.00  | 23,000    | Manual Entry      | 1,730           | 24,730   | Remove   |
| 3             | Graduate Student       | <b>×</b> %     | 0            | 0.00          | 9.00       | 0.00  | 23,000    | Manual Entry 🕕    | 1,730           | 24,730   | Remove   |
|               |                        |                |              |               |            | Total | \$ 69,000 |                   | \$ 5.190        | 74,190   |          |
| L             |                        |                |              |               |            |       |           |                   |                 |          |          |

• To add Tuition Remission, go to Non-Personnel section of the budget, select Tuition Remission from the dropdown and click Add Item.

| CATEGORT                                                                                                    |          |
|----------------------------------------------------------------------------------------------------|----------|
| No records to display.                                                                                               |          |
| Data Management and Sharing Cos                                                                                      | Add Item |
| Tuition Remission *                                                                                                  |          |
|                                                                                                    |          |
| Equipment                                                                                                    |          |
| Equipment<br>Travel-Domestic                                                                                         |          |
| Equipment<br>Travel-Domestic<br>Travel-Foreign                                                                       |          |
| Equipment<br>Travel-Domestic<br>Travel-Foreign<br>Materials and Supplies                                             |          |
| Equipment<br>Travel-Domestic<br>Travel-Foreign<br>Materials and Supplies<br>Publication Costs                        |          |
| Equipment<br>Travel-Domestic<br>Travel-Foreign<br>Materials and Supplies<br>Publication Costs<br>Consultant Services |          |

• Manually enter Tuition Remission amount as 38% of GA salary. Click Save and Close.

| Non-Person | nel Costs                   |                   |   |                   |                  |        |
|------------|-----------------------------|-------------------|---|-------------------|------------------|--------|
| Detail     | Justifications Cost Sharing | 5                 |   | Show Calculations | Save and Close S | Close  |
| Costs by " | Budget Period" Annual Infla | tion Manual Entry | • | Description Tuit  | ion Remission    |        |
| PERIOD     | START DATE                  | END DATE          |   |                   | TOTAL            |        |
| 1          | 01-Jul-2024                 | 30-Jun-2025       |   |                   | 8,740            | Remove |
| 2          | 01-Jul-2025                 | 30-Jun-2026       |   |                   | % 8,740          | Remove |
| 3          | 01-Jul-2026                 | 30-Jun-2027       |   | Z                 | % 8,740          | Remove |
|            |                             |                   |   | Total             | \$ 26,220        | -      |
| L          |                             |                   |   |                   |                  |        |